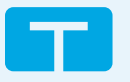

TANDEM SOURCE Dépannage pour le téléversement des données de la pompe

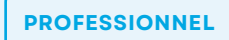

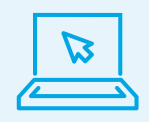

2

Visitez **source.tandemdiabetes.com** et connectez-vous en utilisant votre adresse courriel et votre mot de passe. Suivez les étapes faciles ci-dessous pour téléverser les données d'une pompe t:slim X2.

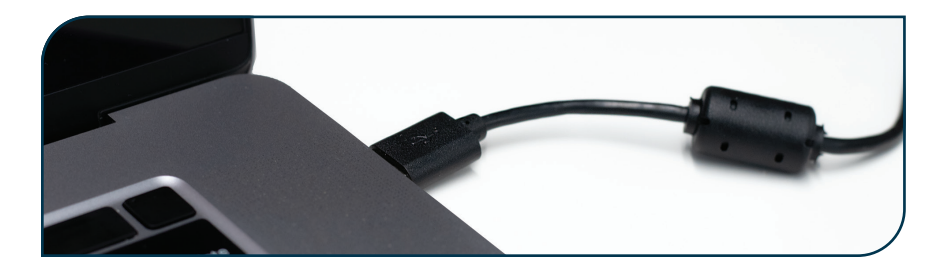

Branchez la pompe à l'ordinateur à l'aide du câble USB fourni avec la pompe t:slim X2.

| Tandem Source                                                       | Téléverser la pompe                                                                                                    | ? 💷 |
|---------------------------------------------------------------------|----------------------------------------------------------------------------------------------------|-----|
| <ul> <li>Liste des patients</li> <li>Téléverser la pompe</li> </ul> | Branchez une pompe sur votre ordinateur, puis démarrez<br>votre téléversement.<br>Vaus pouvez ajouter de nouveaux patients après avoir commends votre téléversement.<br>Démarrer le téléversement |     |
|                                                                     |                                                                                                    |     |
|                                                                     |                                                                                                    |     |
|                                                                     |                                                                                                    |     |

Cliquez sur **Téléverser la pompe** dans le menu principal.

Remarque : vous devrez peut-être agrandir le menu principal en cliquant sur l'icône du menu. [=].

| Tandem Source         | Téléverser la pompe                                                | @ 🗉 |
|-----------------------|--------------------------------------------------------------------|-----|
| Liste des patients    |                                                                    |     |
| 1 Téléverser la pompe | Branchez une pampe sur votre ordinateur, puis démarrez             |     |
|                       | source.tandemdiabetes.com souhaite se connecter à un port<br>série |     |
|                       | Tandem Virtual COM Port (COM4)                                     |     |
|                       | Se connecter Annuler                                               |     |
|                       |                                                                    |     |

3 Cliquez sur **Tandem Virtual COM** Port pour le mettre en surbrillance bleu et cliquez sur **Connecter**.

|                    | ۹                                                                                                    |        |
|--------------------|----------------------------------------------------------------------------------------------------|--------|
| Tandem Source      | Téléverser la pompe                                                                                                    | ⑦ EB   |
| Liste des patients | Branchez une pompe sur votre ordinateur, puis démarrez                                                                                  |        |
|                    | Votre Cereversement.<br>Vous pouvez ajouter de nouveaux patients après avoir commencé votre téléversement.<br>Démarrer le téléversement |        |
|                    |                                                                                                    |        |
|                    |                                                                                                    |        |
|                    |                                                                                                    |        |
|                    |                                                                                                    |        |
|                    |                                                                                                    |        |
|                    | À propos de + Alde + Politique de confidentialité + Conditions d'utilisation                                                            | TANDEM |

4 Cliquez sur **Démarrer le téléversement** pour démarrer le téléversement des données.

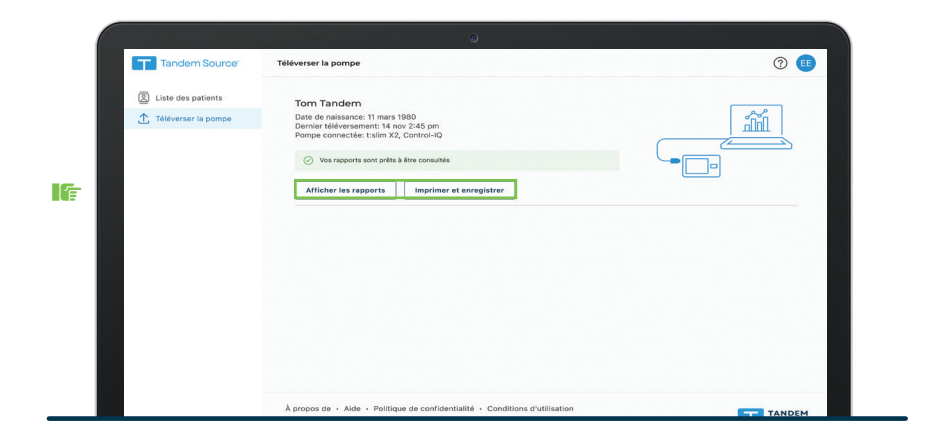

Cliquez sur Afficher les rapports ou Imprimer et enregistrer afin de revoir les données de la pompe si nécessaire.

## Essayez les étapes ci-dessous si vous rencontrez des problèmes

5

- Fermez tous les autres onglets ou sessions du navigateur qui utilisent Tandem Source sur l'ordinateur.
- Fermez les autres applications qui se synchronisent avec la pompe (par exemple Glooko uploader, Diasend uploader, ou Tidepool).
- Assurez-vous d'utiliser le câble fourni avec la pompe à insuline (il est noir avec le logo Tandem blanc à l'extrémité du câble micro-USB).
- Essayez de brancher le câble sur un autre port USB de votre ordinateur.

- Sélectionnez Réessayer. Si votre navigateur affiche un message pour vous connecter à un port série, sélectionnez Tandem Virtual COM Port, Connecter, puis essayez à nouveau de téléverser.
- Vérifiez les paramètres de votre navigateur à l'adresse about://settings/content/serialPorts. Sélectionnez Les sites peuvent demander à se connecter aux ports série, puis réessayez de téléverser.
- Essayez de redémarrer votre ordinateur.

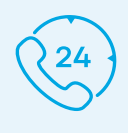

Pour une assistance supplémentaire, veuillez contacter le service à la clientèle au (833) 509-3598.

La plateforme Tandem Source est destinée à être utilisée par les personnes atteintes de diabète sucré qui utilisent les pompes à insuline Tandem Diabetes Care, leurs soignants et leurs professionnels de soins de santé à domicile et en milieu clinique. La plateforme Tandem Source prend en charge la gestion du diabète grâce à l'affichage et à l'analyse des informations téléversées depuis les pompes à insuline Tandem.

© 2024 Tandem Diabetes Care, Inc. Tous droits réservés. Tandem Diabetes Care, le logo Tandem, Control-IQ, Tandem Source et t:slim X2 sont des marques déposées ou des marques commerciales de Tandem Diabetes Care, Inc. aux États-Unis et/ou dans d'autres pays. Toutes les marques tierces sont la propriété de leurs propriétaires respectifs. ML-1013769\_A

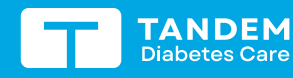

(833) 509-3598 tandemdiabetes.ca

POUR UTILISATION AU CANADA UNIQUEMENT

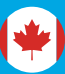